# Flexibooks

# univerzální čtečka pro e-knihy

(pro operační systém Windows)

Aplikace Flexibooks umožňuje oproti jiným čtečkám čtení nejen klasických e-knih ve formátu PDF, ale také unikátních i-učebnic, které mohou obsahovat velké množství přidaných materiálů, jako jsou například audionahrávky, videa, obrázky, mezipředmětové odkazy, internetové odkazy, dokumenty a interaktivní cvičení v podobě kvízů, testů, křížovek a dalších. Čtečka Flexibooks tak otevírá dveře do světa nejmodernějších vzdělávacích materiálů. E-knihy Flexibooks mají vlastní specializovaný e-shop <u>https:// flexibooks.cz.</u>

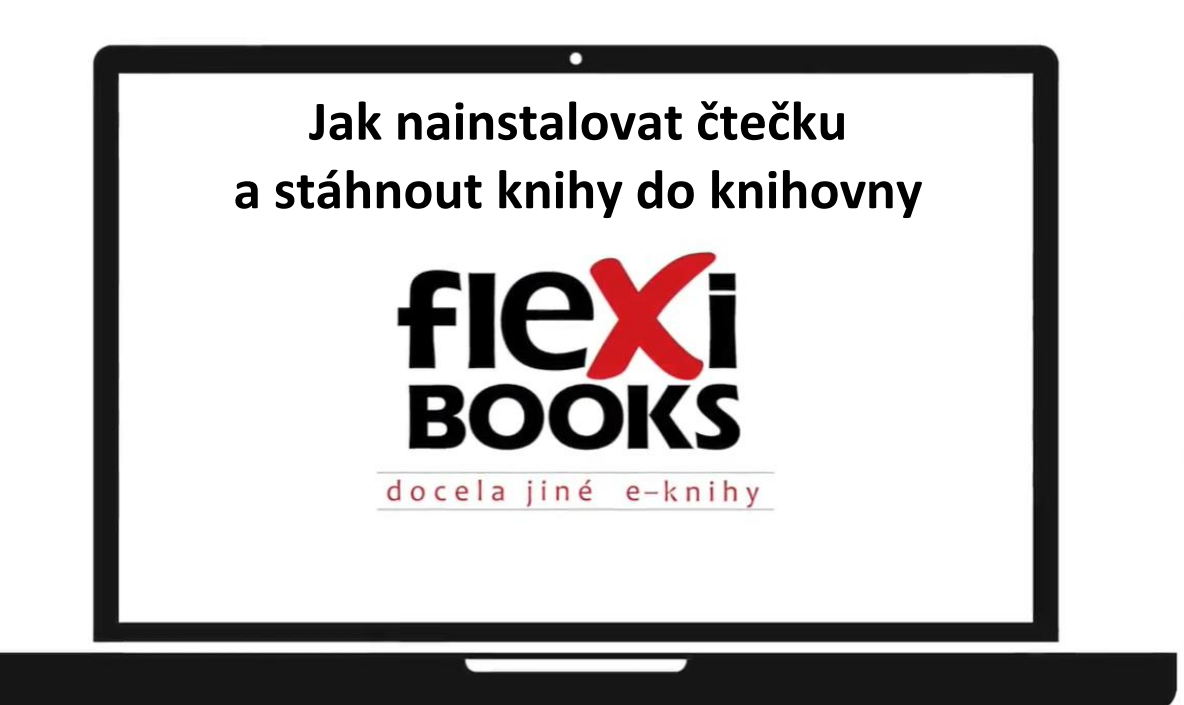

| Na | portál   | Fle         | xibooks  | se  | dosta   | nete     | přímo    | z we  | ebových    | stránek | Nakladate            | elství  | Fraus |
|----|----------|-------------|----------|-----|---------|----------|----------|-------|------------|---------|----------------------|---------|-------|
| ww | w.fraus. | . <u>CZ</u> |          | _   |         |          |          |       |            |         |                      |         |       |
|    |          |             |          |     |         | <u> </u> |          |       |            |         |                      |         |       |
|    | fraus.cz |             |          |     |         |          |          |       | *          |         |                      |         |       |
|    | FRA      | US          | Učebnice | i-u | čebnice | Vzděláv  | vání Apl | ikace | Flexibooks | Fred    | Škola<br>s nadhledem | Kalibro | )     |
|    |          |             |          |     |         |          |          |       |            |         |                      |         |       |

nebo zadáním webové adresy flexibooks.cz do adresního řádku.

| f flexibooks.cz |  |
|-----------------|--|
|                 |  |

Pro nakupování e-knih je třeba se přihlásit na webových stránkách flexibooks.cz. Pomocí týchž přihlašovacích údajů se následně přihlásíte i do čtečky Flexibooks.

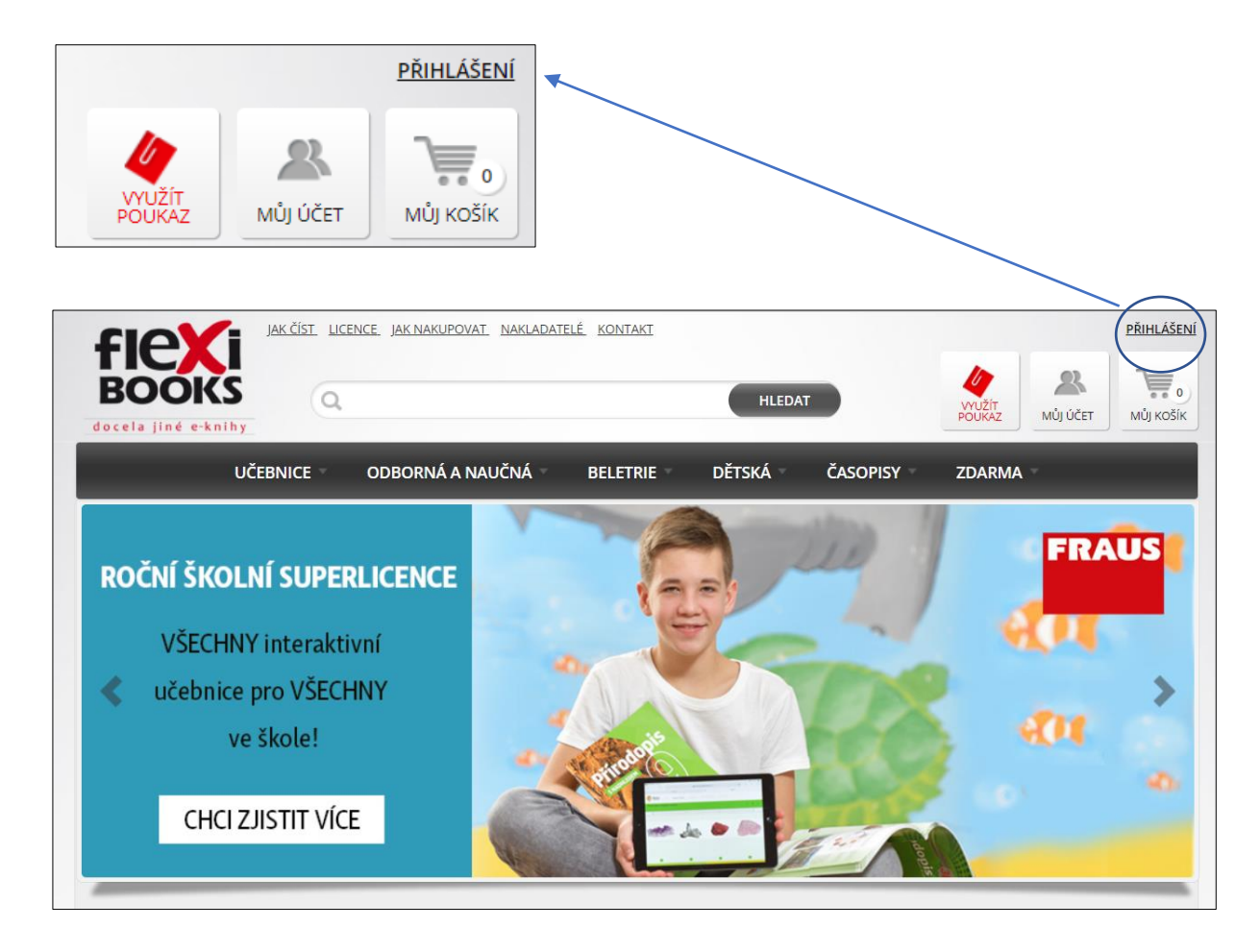

| doceta jiné e-knihy |                                                                  | HLEDAT                                                                                                    | VYUŽÍT.<br>POUKAZ MŮJ ÚČET MŮJ KOŠÍK |
|---------------------|------------------------------------------------------------------|----------------------------------------------------------------------------------------------------|--------------------------------------|
| UČEBNICE            | Přihlášení                                                       | Nemáte uživatelský účet ?                                                                                                    | X ZDARMA                             |
| ROČNÍ ŠKOLNÍ SUP    | Váš e-mail<br>novakeu@email.cz<br>Heslo                          | Registrace Vám umožní nákup e-<br>knih (případně získání titulů<br>zdarma). Pomocí registračních<br>údajů se přihlásíte i do čtečky,<br>kde se Vám poté nakoupené e-<br>knihy automaticky zobrazí. | FRAUS                                |
| ve škole!           | <b>PŘIHLÁSIT</b><br>Zapomněli jste heslo? Nechte si zaslat nové. | REGISTROVAT                                                                                                    | नस दे                                |

Předtím než aktivujete novou knihu, je nutné si stáhnout čtečku do vašeho zařízení, na němž budete e-knihy číst – do počítače, notebooku, tabletu či chytrého telefonu. V záložce **Jak číst** najdete odkaz ke stažení čtečky pro Windows, iOS a Android.

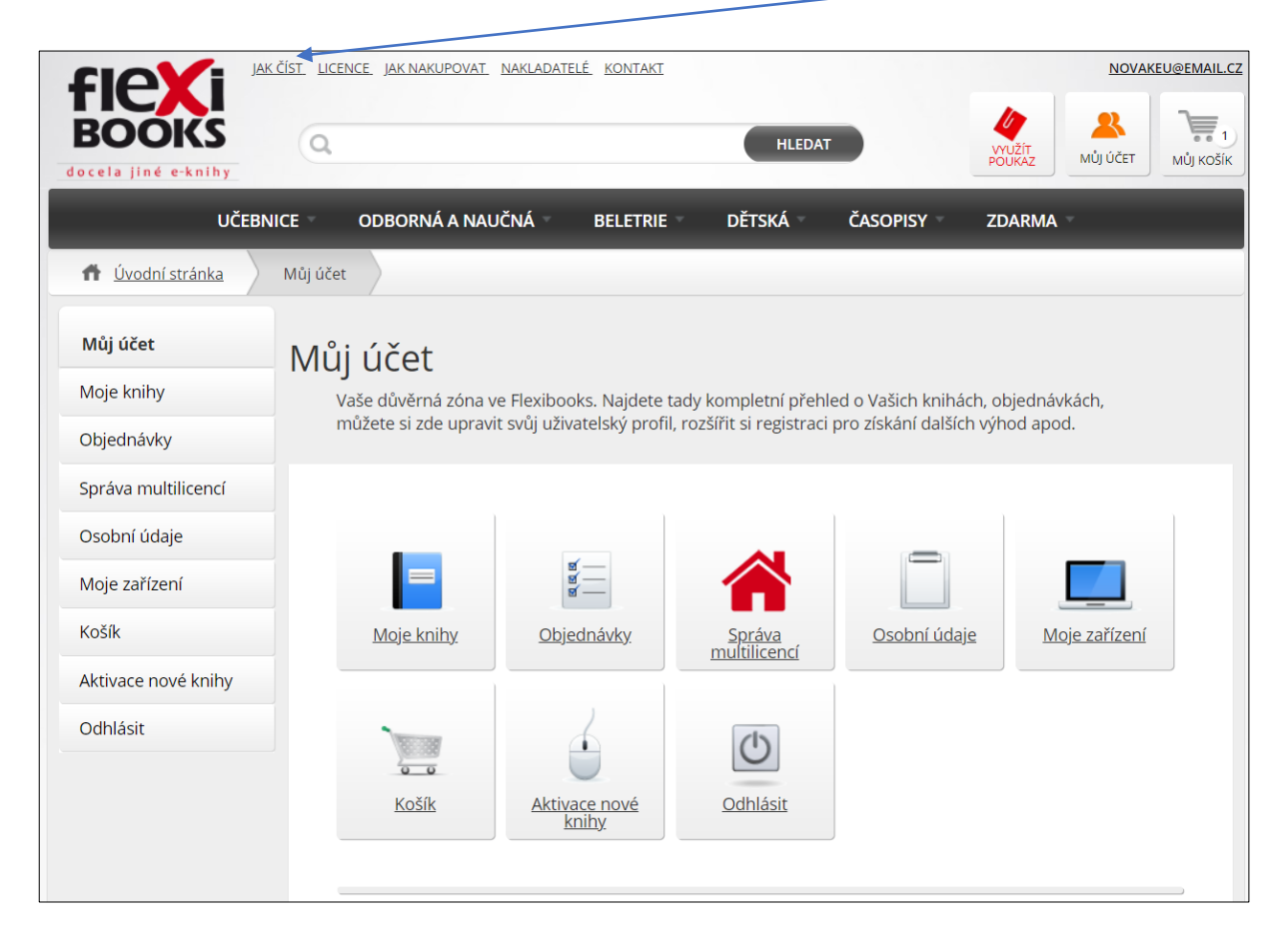

|                                                                                       |                             |                                     | $\mathbf{X}$    |                   |                 |                 |                                                            |                              |
|---------------------------------------------------------------------------------------|-----------------------------|-------------------------------------|-----------------|-------------------|-----------------|-----------------|------------------------------------------------------------|------------------------------|
| JAK ČÍST<br>BOOKS<br>docela jiné e-knihy                                              |                             | IAKUPOVAT NAKLAD                    | atelé kontakt   | HLEDAT            |                 | WUŽÍT<br>POUKAZ | NOVAKE<br>Můj účet                                         | J@EMAIL.CZ<br>1<br>MŮJ KOŠÍK |
| UČEBNICE                                                                              | ODBOR                       | RNÁ A NAUČNÁ 🔻                      | BELETRIE        | DĚTSKÁ            | ČASOPISY -      | ZDARMA          |                                                            |                              |
| ft Úvodní stránka JAK                                                                 | <u>číst</u>                 |                                     |                 |                   |                 |                 |                                                            |                              |
| JAK ČÍST                                                                              |                             |                                     |                 |                   | $\overline{\ }$ |                 |                                                            |                              |
| Do každého po                                                                         | čítače a tab                | letu, ve kterér                     | n chcete e-knih | y číst, si stáhně | ite zdarma či   | tečku Flexi     | books.                                                     |                              |
| Čtečku Flexibooks<br>pro Windows<br><u>stahujte zde</u><br>Available on<br>Flexibooks | tabule<br>počítač<br>tablet | Win 7<br>Win 8<br>Win 8.1<br>Win 10 |                 |                   |                 |                 | J <u>ednoduchy</u><br>návod<br><u>Manuál ke</u><br>stažení | Ż                            |

V pravé části stránky je umístěn Jednoduchý návod a Manuál ke stažení.

Po nainstalování se na ploše vašeho počítače automaticky vytvoří zástupce čtečky Flexibooks.

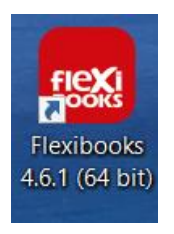

Po spuštění čtečky se **přihlaste** pomocí přihlašovacích údajů z flexibooks.cz, dojde tak k zobrazení knih z vašeho účtu v e-shopu.

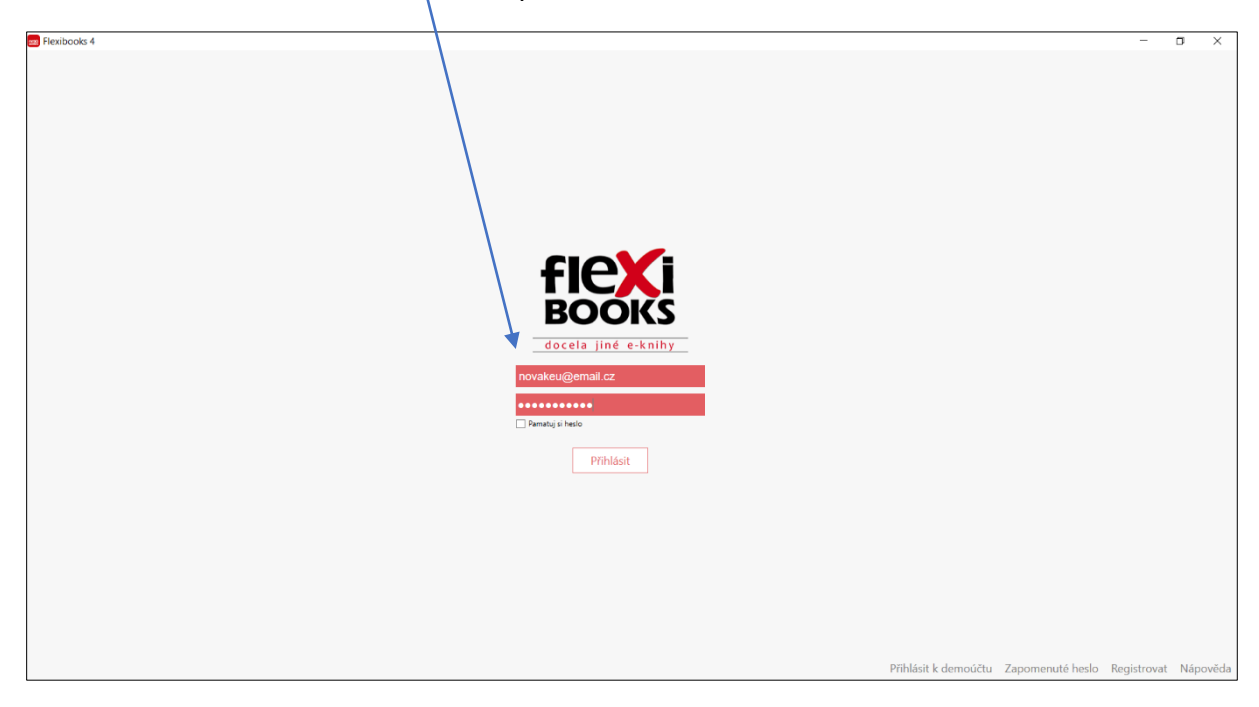

Po úspěšném přihlášení uvidíte v knihovně všechny Vaše knihy.

| E Revibcols 4 |           | - 0        | ×    |
|---------------|-----------|------------|------|
|               | =         |            | ٩,   |
|               |           |            |      |
|               |           |            |      |
|               |           |            |      |
|               | 📜 🔚 Obcho | od Flexibo | ooks |
|               |           |            |      |

Jestliže jste získali e-knihu jako zápůjčku na 31 dní prostřednictvím e-mailu, její aktivaci provedete kliknutím na **aktivační kód** přímo v zaslané zprávě.

| 🖂 Doručené     | 1 | ☑ FW: objednávka č.31Q67549                                                                                                    |
|----------------|---|----------------------------------------------------------------------------------------------------|
| 🛪 Odeslané     |   |                                                                                                    |
| Rozepsané      |   |                                                                                                    |
| T Hromadné     |   | From: info@flexibooks.cz <info@flexibooks.cz> Sent: Monday, November 30, 2020 6:14 PM</info@flexibooks.cz>                                                                                                    |
| Archiv         |   | To: honsova@fraus.cz<br>Subject: objednávka č.31067549                                                                                                    |
| ▲ Spam         |   | Vážený zákazníku,                                                                                                    |
| ★ S hvězdičkou |   | děkujeme Vám za objednávku v našem internetovém obchodě s e-knihami Flexibooks. Vaše objednávka byla vyřízena - přehled stavu zakoupených e-knih naleznete v seznamu níže.                                                                                              |
| Štítky 🔨       |   | PŘIPRAVILI JSME PRO VÁS 3 RYCHLÉ NÁVODY:<br>JAK AKTIVOVAT POUKAZ                                                                                                    |
| Červená        |   | JAK KNIHY STÁHNOUT A ČÍST<br>JAK SPRAVOVAT MULTILICENCE                                                                                                    |
| Modrá          |   | V případě jakýchkoliv dotazů nás prosím kontaktujte e-mailem na adrese info@flexibooks.cz nebo telefonicky na Kisle 377 430 323.                                                                                                    |
| Zelená         |   | S pozdravem                                                                                                    |
| 👗 Kontakty     |   | Tým Fraus Media                                                                                                    |
|                |   | PŘEHLED STAVU ZAKOUPENÝCH E-KNIH FLEXIBOOKS                                                                                                    |
|                |   | Název e-knihy         Držitel         Způsob oprávnění k užití         Stav           Český jazyk 8-         -         Zápůjčka na 31 dnů         Čeká na aktivaci: 169DBDC4-2225-4B04-           učitelská licence         892F-0C9F4B59D998         892F-0C9F4B59D998 |

 AKCÓST
 ILCENCE
 JAKANARUPOVAL
 NAKLADATELÉ
 KONTAKI

 MUDICE
 OBBORNÁ A NAUČNÁ
 BELETRIE
 DÉTSKÁ
 ČASOPISY
 ZDARMA

 Úvodni stránka
 Aktivace nové knihy
 Můj účet
 Můj vočet
 Můj vočet
 Můj vočet

 Můj účet
 Aktivace nové knihy
 Přejete si aktivovat poukaz u tohoto
 nobjednal a předal jiný
 in poukazu a následným

 Správa multilicencí
 Nov
 Kilik
 Václav Novák(novakeu@email.cz)
 Přihlásit k jinému účtu
 aktivovanou knihu, kterou

 Moje zařízení
 Objejíř
 Aktivovať
 Aktivovať
 Aktivovaňou knihu, kterou

Budete přesměrováni na webové stránky Flexibooks, kde potvrdíte aktivaci.

Podmínkou úspěšné aktivace knihy je předchozí přihlášení do vašeho účtu.

|                     | ST LICENCE JAK NAKUPOVAT | NAKLADATELÉ KONTAKT      |                               |                         |                             |
|---------------------|--------------------------|--------------------------|-------------------------------|-------------------------|-----------------------------|
| ocela jiné e-knihy  | Q                        |                          | HLEDAT                        | V PC                    | YŪŽÍT<br>DUKAZ MŮJ ÚČET MŮJ |
| UČEBNIC             | E ODBORNÁ A NAL          | JČNÁ BELETRIE            | DĚTSKÁ                        | časopisy zi             | DARMA -                     |
| f Úvodní stránka    | Můj účet                 |                          |                               |                         |                             |
| Můj účet            | Můi účet                 |                          |                               |                         |                             |
| Moje knihy          | Vaše důvěrná zóna v      | e Flexibooks. Najdete    | tady kompletní přehl          | ed o Vašich knihách, o  | bjednávkách,                |
| Objednávky          | můžete si zde uprav      | t svůj uživatelský profi | l, rozšířit si registraci     | pro získání dalších výł | nod apod.                   |
| Správa multilicencí |                          |                          |                               |                         |                             |
| Osobní údaje        |                          |                          |                               |                         |                             |
| Moje zařízení       |                          | ର୍ଷ<br>ଗ                 |                               |                         |                             |
| Košík               | <u>Moje knihy</u>        | <u>Objednávky</u>        | <u>Správa</u><br>multilicencí | <u>Osobní údaje</u>     | <u>Moje zařízení</u>        |
| Aktivace nové knihy |                          |                          |                               |                         |                             |
| Odhlásit            |                          |                          | $\bigcirc$                    |                         |                             |
|                     | <u>Košík</u>             | Aktivace nové<br>knihy   | <u>Odhlásit</u>               |                         |                             |
|                     |                          |                          |                               |                         |                             |

Kliknutím na **Můj účet** se vám v záložce **Moje knihy** zobrazí všechny vaše knihy.

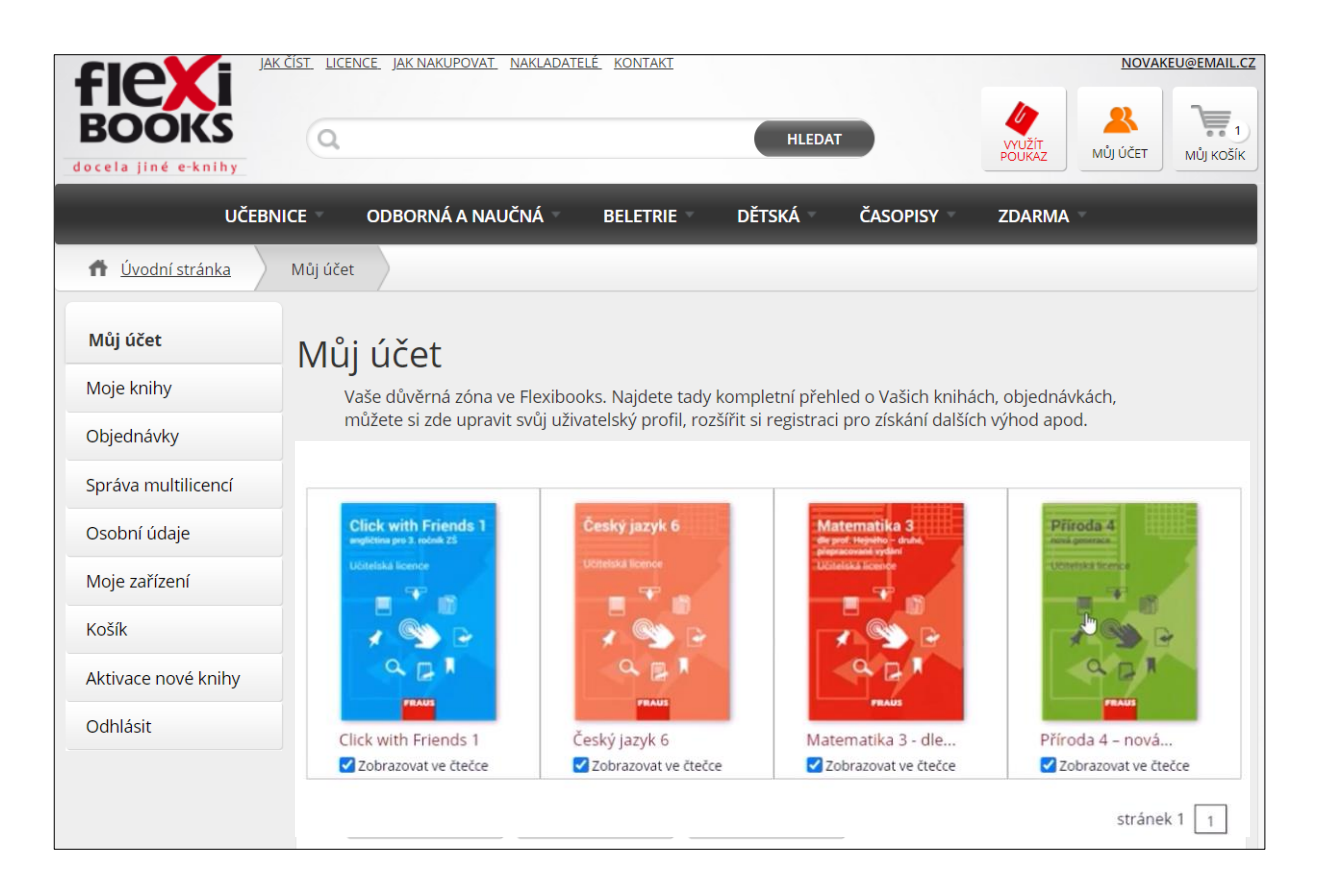

Abyste mohli knihu začít používat ve čtečce Flexibooks, musíte se do čtečky **přihlásit** a knihu si **stáhnout**.

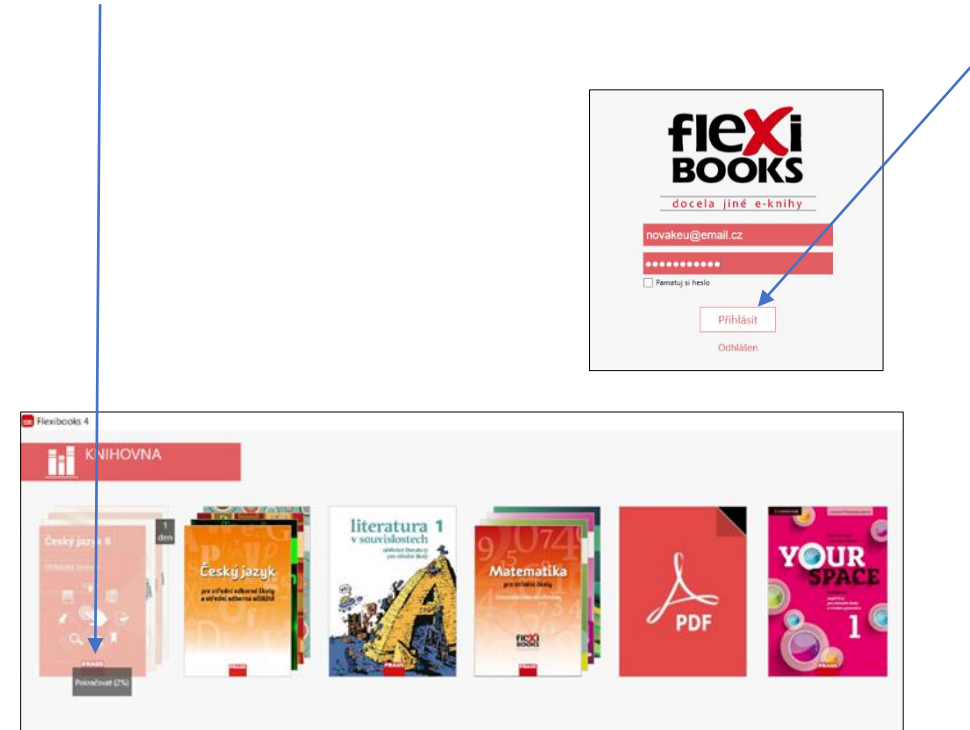

Videonávod k tomuto manuálu najdete na webových stránkách Moderního vzdělávání <u>https://www.modernivzdelavani.cz/</u> v sekci Kurzy – Jak na Flexibooks.

## V případě nejasností nás kontaktujte na Zákaznické podpoře

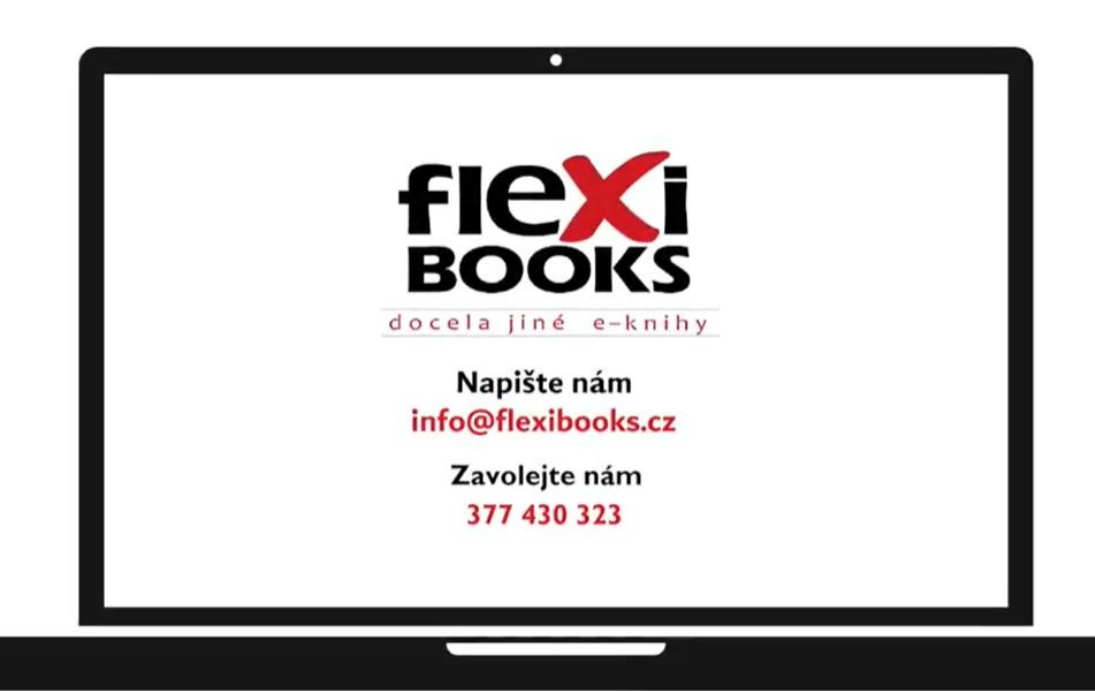